**Qom University of Medical Sciences and Health Service** 

## راهنمای کاربردی جستجو در پایگاه OVID

Dvid®

Ovid مجموعه الکترونیکی از اطلاعات مورد نیاز جهت تحقیقات پزشکی ، علمی و آکادمیک می باشد که دارای ۱۲۰۰۰ ژورنال ، بیش از ۵۰۰ عنوان کتاب و بیش از ۲۰۰ Database است. Ovid در سال ۱۹۸۸ افتتاح شد و در سراسر دنیا کتابخانه ها ، محققان، پزشکان، مراکز بیوتکنولوژی، مراکز تحقیقاتی، بیمارستانها ، دانشجویان رشتههای مختلفی نظیر پزشکی، داروسازی، مهندسی از آن استفاده می کنند. Ovid متعلق به شرکت Wolters Kluwer Health می باشد.

## ورود به پایگاه :

- ۱. از طریق ورود به پایگاه http://ovidsp.tx.ovid.com
  - ۲. از طریق ورود به بخش منابع الکترونیک
    - **روشهای جستجو**

نکته: ابتدا نوع **منبع، Database یا Database ه**ای مورد نظر خود را انتخاب و سپس شروع به جستجو نمایید. همچنـین بـا کلیک بر روی Chang Database می توانید بانک اطلاعاتی مورد نظر خود را تغییر دهید.

انجام جستجوی سریع و آسان با وارد کردن کلید واژه یا عبارت مورد نظر که در این قسمت با استفاده از Basic search : گزینه Limit نیز می توانید جستجوی خود را محدود نمایید .نظیر : زبان ، سال انتشار ، Full Textو...

|                                                                                                    | - |
|----------------------------------------------------------------------------------------------------|---|
| The state ( ) of other 1 have ( ) former 1 and ( ) more that and ( ) more that and ( |   |
| And a second second sec | - |
| Name         Name           Provide state         Name           Provide state         Provide state           Provide state         Provide state                                                                                                    |   |

Find Citation :از طریق این جستجو می توانید حتی اگر اطلاعات اندکی درباره یک مقاله دارید به رفرنس مورد نظر دسترسی پیدا کنید . همچنین با استفاده از فیلدهای گوناگون مانند Author Journal name ، Article title,فرنس مورد نظر خود را بازیابی کنید.

**Search Field**: می توانید فیلد یا فیلدهایی را که می خواهید نتایج جستجو محدود به آنها باشد را انتخاب نمایید . از جمله این فیلدها : Abstract ، Full text می باشد

| Ovid                                                                                                    | And Alexandro Consistent in Alexandro |
|----------------------------------------------------------------------------------------------------|---------------------------------------|
| and the second by the second                                                                                                    |                                       |
| a heating at                                                                                                    | Sector.                               |
| The Berth                                                                                                    | then the local deep                   |
| 1 Taking a subsection of the subsection of the s | the set success of                    |
| 2 2 more parts and and and an and an                                                                                                    | tand darked boardman from the         |
| 2 Contract taxing a second of the                                                                                                    | and most line and 1                   |

**Qom University of Medical Sciences and Health Servic** 

## Advanced search

می توانید جستجوی خود را محدود به Journal Auther ، Title نمایید . در این قسمت نیز با استفاده از گزینه Limit می توانید جستجوی خود را محدودتر کنید.

| Image: Source and Source and Source an                  |   |  |
|----------------------------------------------------------------------------------------------------|---|--|
| La cala de la cala de la cala de  |   |  |
| Second last state of the second last state of the second last state of  |   |  |
| No. Service State and Advanced Rep. (2017) and Advanced Rep. (2017) and (2017) and (2017 |   |  |
|                                                                                                    |   |  |
| and the second second sec                                                                                                    | S |  |

Multiple Field search : امکان جستجوی گستردهتر توسط کلید واژه ها و با استفاده از عملگرهای OR ، AND، ND در داخل گزینه های مختلفی همچون عنوان، نویسنده، موضوع، خلاصه و ... وجود دارد .

|       | All and Bar in                                                                                                    |  |
|-------|----------------------------------------------------------------------------------------------------|--|
|       | the second second                                                                                                    |  |
|       | 1 I and the second second s          |  |
| *<br> | <ol> <li>Second and the second second se</li></ol> |  |

## امکانات پایگاه:

Journal : شما مى توانيد به ليست الفبايي مجلات به صورت A-Z و بر اساس عنوان و موضوع دسترسى داشته باشد .

Book : شما مى توانيد به ليست الفبايى كتب به صورت A-Z و بر اساس عنوان و موضوع دسترسى داشته باشيد .

My work space : برای استفاده از این امکان باید یرای خود Personal Account ایجاد کنید . Ovidsp به شما امکان ایجاد یک فضای کاری مخصوص به خود را میدهد . از جمله کاربردهای آن Alert & My search ، My project . My eTOC و ... می باشد .

**My eTOC** : با استفاده از این امکان شما می توانید اطلاعاتی در مورد مندرجات جدید ژورنال ها را از طریق ایمیل دریافت کنید . Ovidsp مرتبا برای شما مندرجات روز آمد شده ژورنال ها را به آدرس ایمیل شما ارسال می کند .

Alert & My search : می توانید جستجوهایی را که انجام داده و ذخیره نموده اید و یا Alert هایی را که ایجاد کرده اید مشاهده کنید .

Ovid®

مدت نیندردین Deputy of Research and Technology کرشنگی و خدمات بهداششی درمانی قیسم

**Qom University of Medical Sciences and Health Services** 

**Primiral picture** : با استفاده از این گزینه می توانید به مجموعه سه بعدی آناتومی بدن انسان که بصورت موضوعی تقسیم بندی شده است دسترسی داشته باشید .

Ovid®

: Email article • امكان ارسال اصل مقالات بازيابي شده از طريق اين گزينه به آدرس مورد نظر وجود دارد.

: **Export citation )** امکان انتقال مقالات انتخاب شده به نرم افزار مدیریت مراجع (Citation management) جهت رفرنس نویسی و استناد وجود دارد.

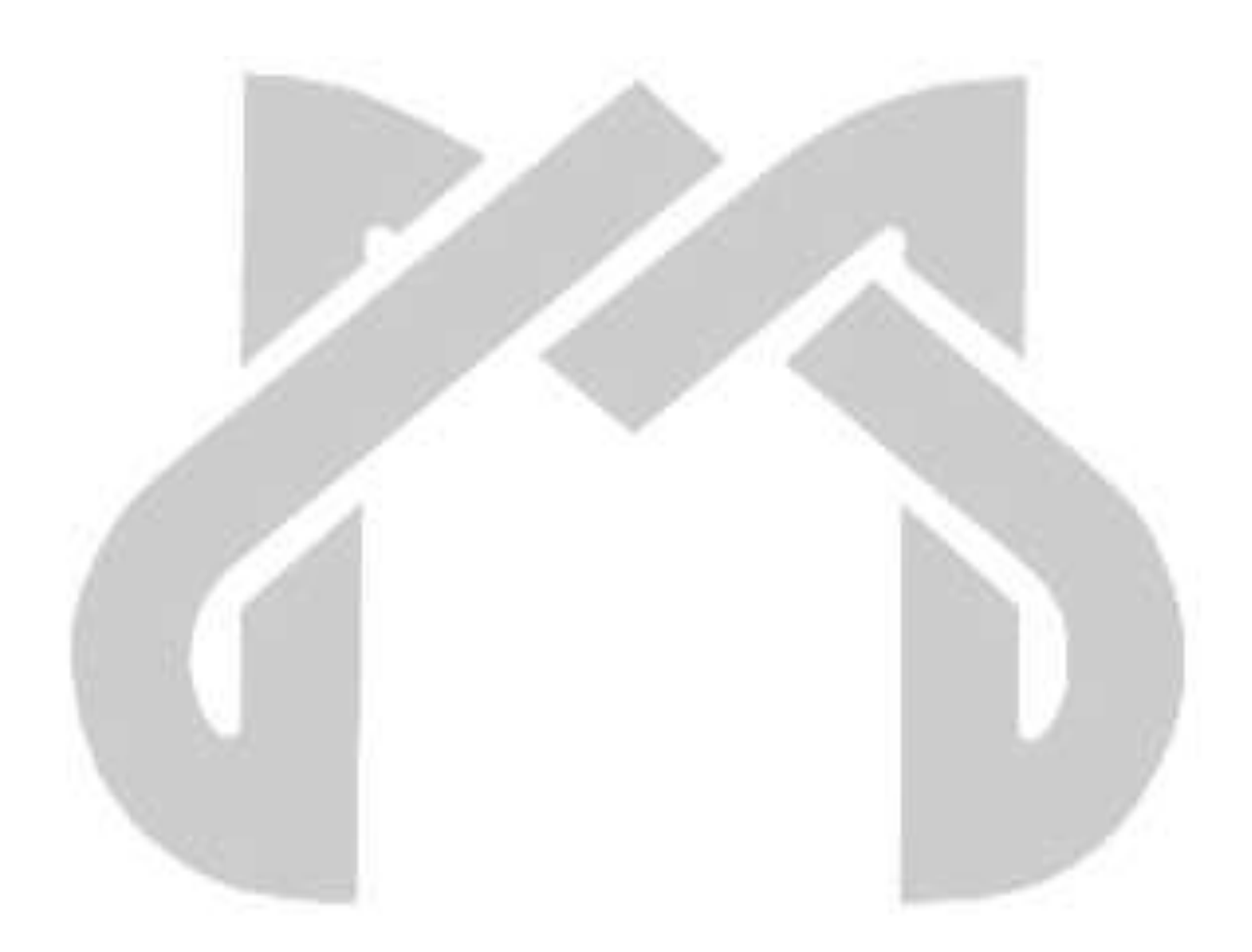